# Modifica della suoneria sui telefoni IP SPA525G o SPA525G2

## Obiettivi

Una suoneria viene riprodotta ogni volta che il telefono IP riceve una chiamata. Il telefono è precaricato con una serie di squilli. La suoneria che viene riprodotta può essere modificata e diverse estensioni possono essere assegnate a una suoneria unica.

Questo documento spiega come modificare la suoneria sui telefoni IP SPA525G/SPA525G2.

## Dispositivi interessati

·SPA525G IP Phone · SPA525G2 IP Phone

#### Procedura dettagliata

#### Cambia il tono dell'anello sui telefoni IP

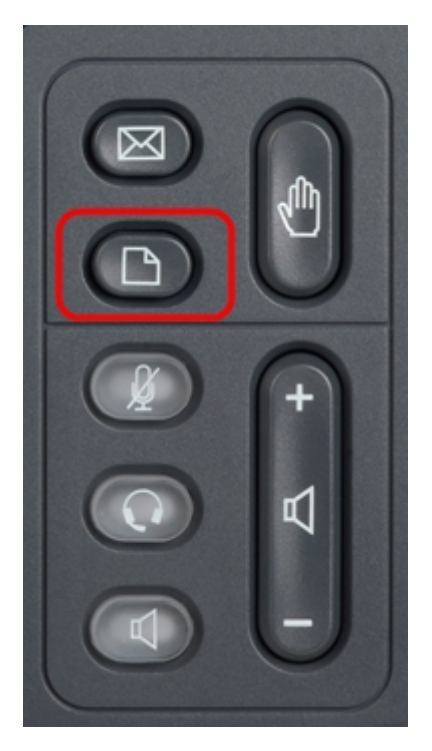

Passaggio 1. Premere il pulsante **Setup** sul telefono IP per visualizzare il menu *Information and Settings*.

| 01/0                     | 1 12:00p              | User1 |   |  |  |
|--------------------------|-----------------------|-------|---|--|--|
| Information and Settings |                       |       |   |  |  |
| 1                        | Directories           |       |   |  |  |
| 2                        | Call History          |       |   |  |  |
| 3                        | Speed Dials           |       |   |  |  |
| 4                        | MP3 Player            |       |   |  |  |
| 5                        | Web Applications      |       |   |  |  |
| 6                        | User Preferences      |       |   |  |  |
| 7                        | Network Configuration |       |   |  |  |
|                          | Select                | Exit  | ŧ |  |  |

Passaggio 2. Scorrere verso l'alto e verso il basso con i tasti di navigazione per selezionare **Preferenze utente**. Premere **Seleziona** per visualizzare il menu *Preferenze utente*.

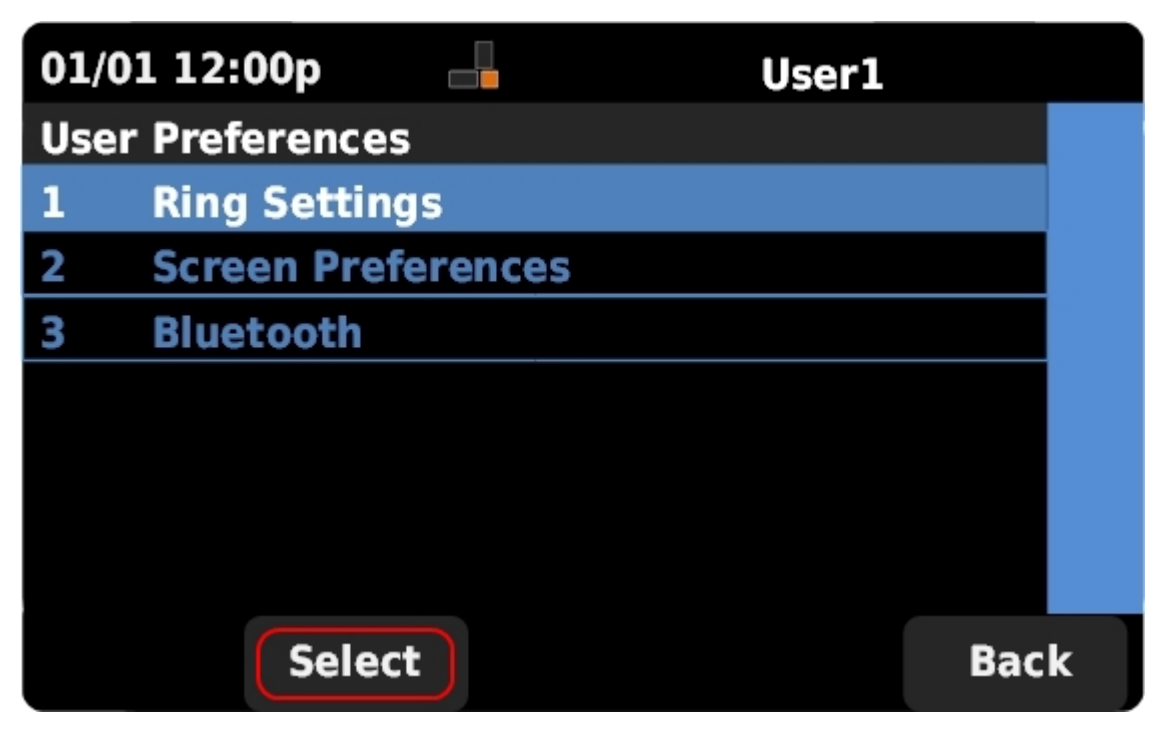

Passaggio 3. Scorrere verso l'alto e verso il basso con i tasti di navigazione per selezionare **Ring Settings (Impostazioni squillo)**. Premere **Select (Seleziona)** per visualizzare il menu *Ring Tone* (Tono suoneria).

| 01/01 12:00p   |  | User1   |     |  |
|----------------|--|---------|-----|--|
| Ring Tone      |  |         |     |  |
| Default Ring   |  | Chirp 1 | ► E |  |
| Extension 1    |  | Chirp 1 |     |  |
| Extension 2    |  | Chirp 1 |     |  |
|                |  |         |     |  |
|                |  |         |     |  |
|                |  |         |     |  |
|                |  |         |     |  |
| Default Select |  | Back    |     |  |

Passaggio 4. Scorrere verso l'alto e verso il basso con i tasti di spostamento per selezionare l'anello predefinito o per assegnare un segnale acustico a un'estensione specifica. Premere **Select** (Seleziona) per scegliere una suoneria.

**Nota:** Se si modifica l'anello predefinito, verrà modificata la suoneria per ogni estensione a cui non è stato assegnato manualmente un segnale.

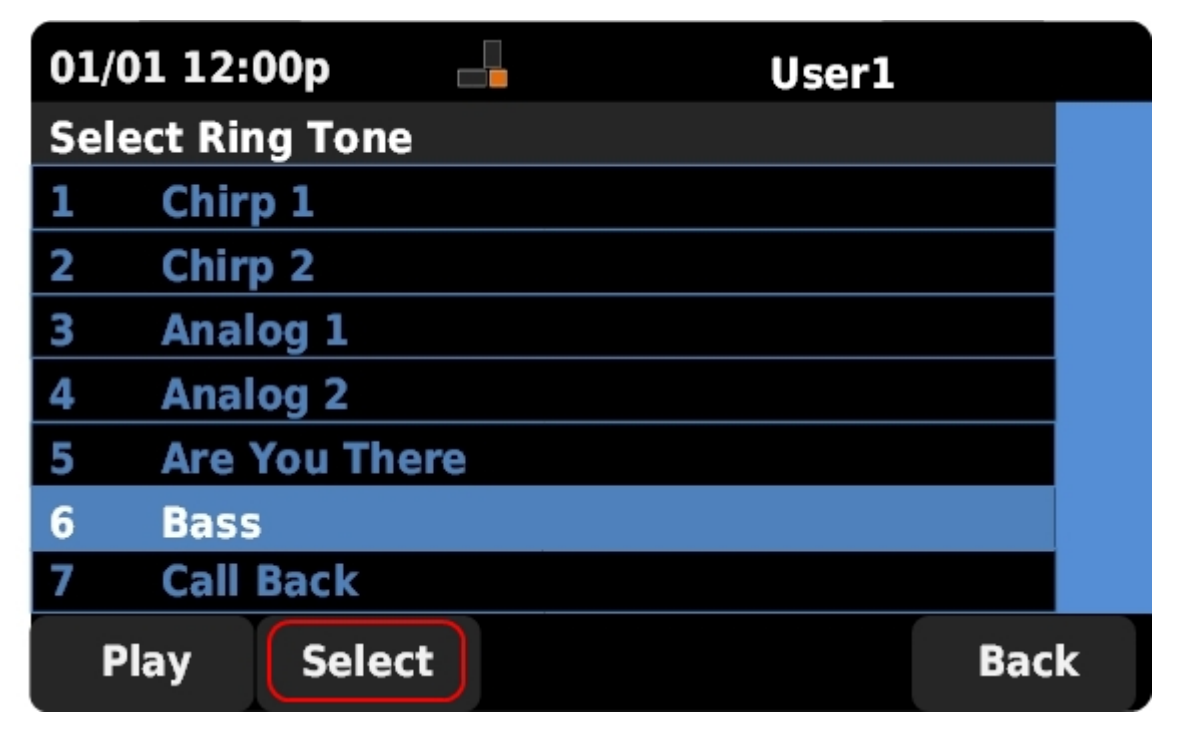

Passaggio 5. Scorrere verso l'alto e verso il basso con i tasti di spostamento per selezionare una suoneria. Premere **Play** per ascoltare la suoneria selezionata. Premere **Select** (Seleziona) per scegliere la suoneria selezionata.